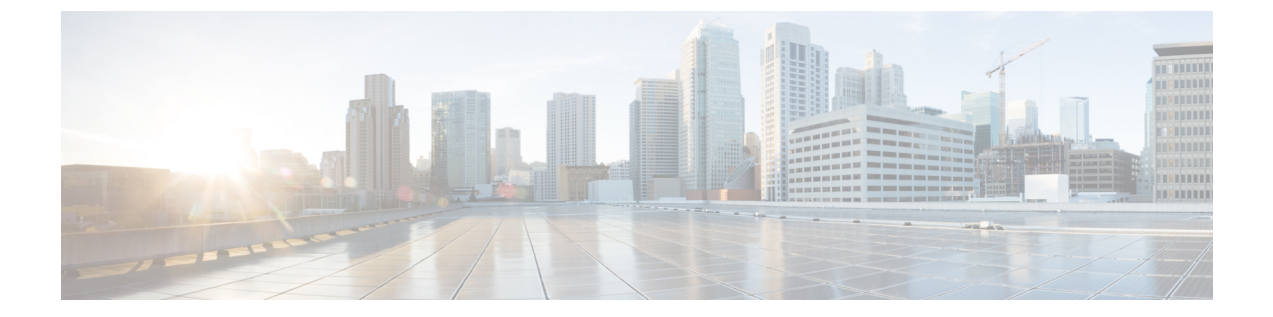

# **Cisco UCS X440p PCle** ノードのインストー ル

この章では、次の事項について説明します。

- •インストールガイドと制限事項(1ページ)
- PCIe ノード コンパニオン モジュール (3 ページ)
- Cisco UCS X440p PCIe ノードの交換 (4 ページ)
- PCIe ノード構成 (7 ページ)

## インストール ガイドと制限事項

Cisco UCS X440p PCIe ノードを取り付けるときは、次のガイドラインと制限に注意してください。

- Cisco UCS X440p PCIe ノードは、Cisco UCS X9508 シャーシでのみサポートされています。 他の UCS サーバー シャーシに PCIe ノードを取り付けないでください。
- ・取り外しまたは挿入手順を実行する前に、コンパニオンコンピューティングノードホストの電源をオフにする必要があります。ホストがオンのときのPCleノードのホットリムーブまたは挿入はサポートされていません。
- 各 PCIe ノードは X シリーズ コンピューティングノードとペアにする必要があるため、特定の構成があります。次の構成はいずれもサポートされていません。特に、展開時にコン ピューティングノードと PCIe ノードを削除およびインストールする場合は、これらの構成に注意してください。

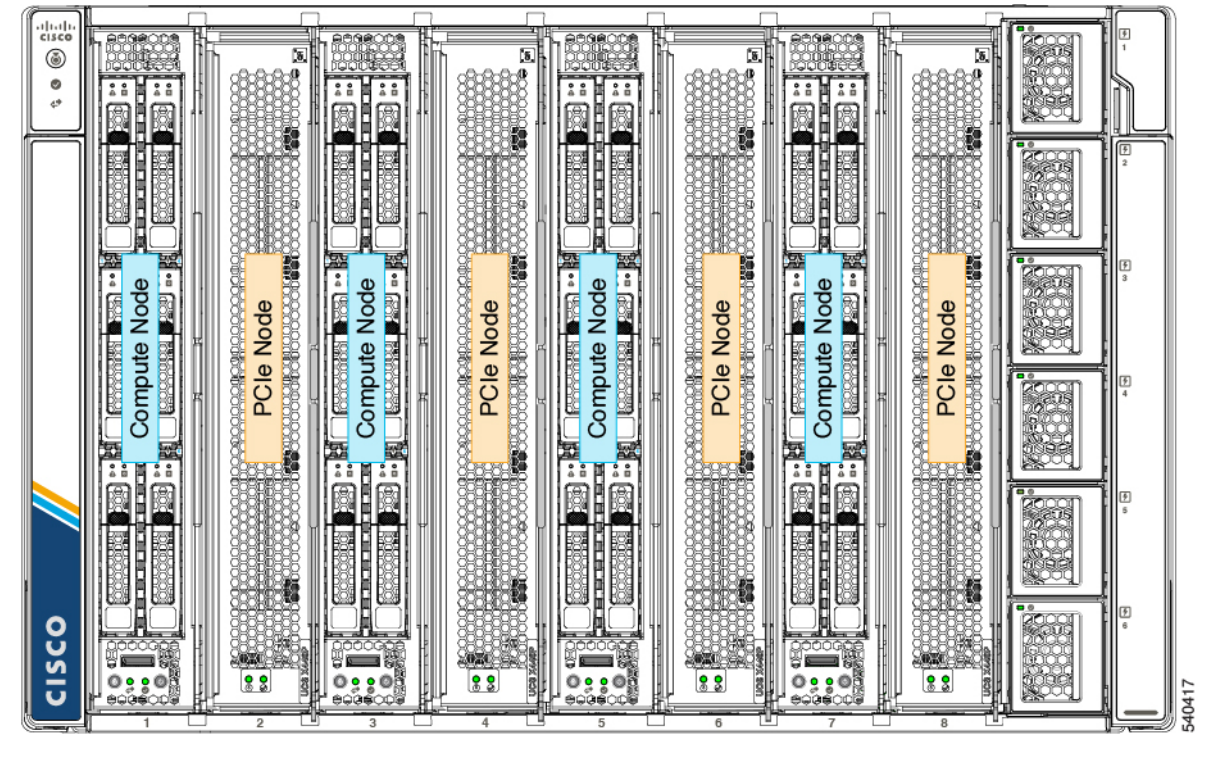

図1:サポートされている構成、初期スロットのコンピューティングノード

図 2: サポートされている構成、初期スロットの PCle ノード

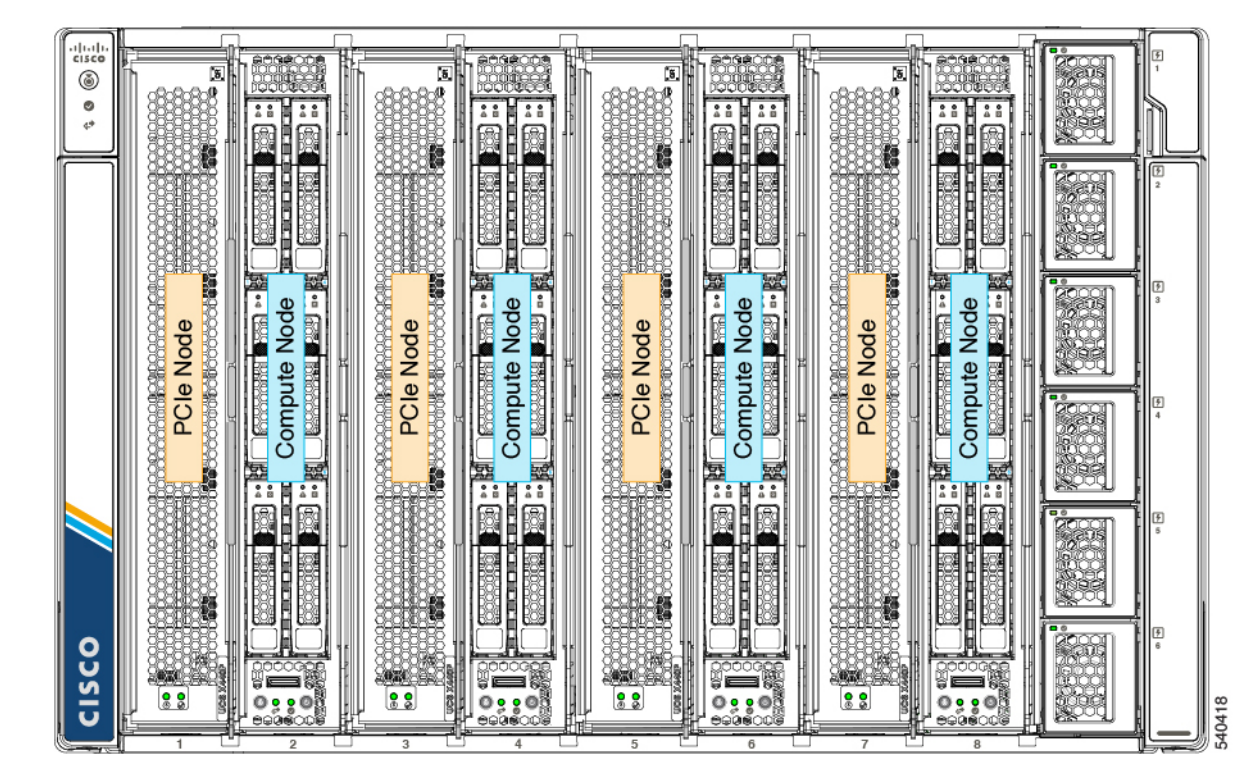

### PCle ノード コンパニオン モジュール

PCIeノードは、コンピューティングノードとペアでインストールする必要があります。モジュールとノードが連携して、コンピューティングと GPU 処理の高速化を実現します。

PCIeノードを取り付け、交換、またはアップグレードするときは、Cisco UCS X210c コンピュー ティングノードなどのサポートされているコンパニオンモジュールに隣接して取り付けてくだ さい。

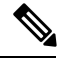

(注)

Cisco X-Fabric ソリューションは、PCIe ノードが必要ない場合、スロットの使用を制限または 制限しません。コンピューティングノードは、PCIe ノードが使用されていない任意のスロット に制限なく取り付けることができます。

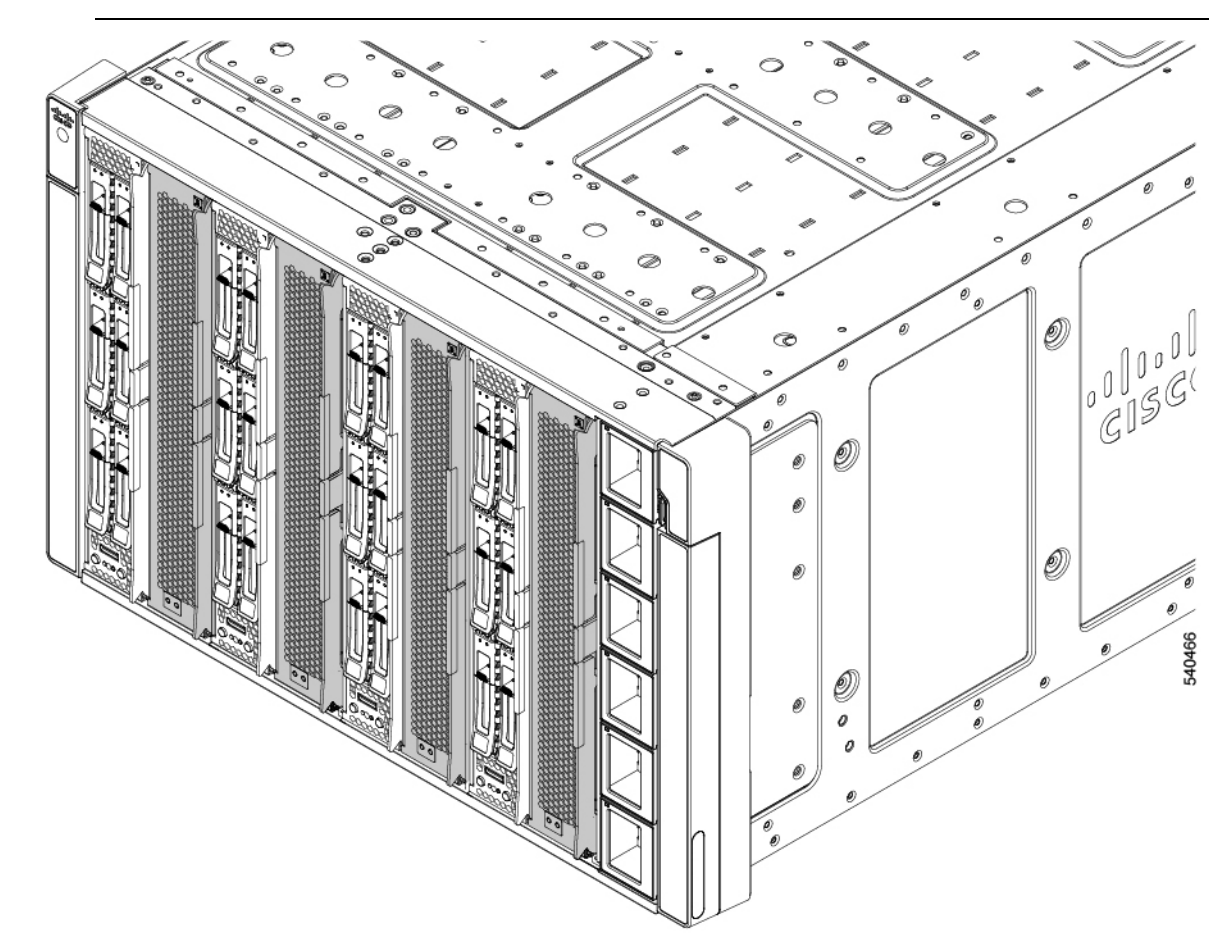

### Cisco UCS X440p PCle ノードの交換

Cisco UCS X440p PCIe ノードは、ツール不要、現場で交換可能なハードウェアです。ノードの 統合イジェクタを使用して、ノードを取り付けたり取り外したりできます。

 $\Lambda$ 

注意 ホストがオンのときは、PCIe ノードのホットスワップはサポートされません。PCIe ノードを 取り外したり挿入したりする前に、ペアになっているコンピューティングノードの電源を切る 必要があります。

PCIe ノードを交換するには、次の手順に従います。

- •インストールガイドと制限事項(1ページ).
- PCIe ノードの取り外し (4ページ)
- PCIe ノードの取り付け (5ページ)

### PCIeノードの取り外し

このタスクを使用して、シャーシから PCIe ノードを取り外します。

#### 始める前に

ノードのイジェクタを使用して、シャーシの前面から各 PCIe ノードを直接取り外すことができます。ノードを削除するためのツールは必要ありません。

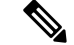

(注) PCIeノードは重い場合があります。モジュールを取り外すときは、もう一方の手でモジュール を支えます。

#### Â

- 注意 Cisco UCS X440p PCIe ノード自体はホットスワップ可能ですが、PCIe ノードをホットスワップ する前に、ペアになっているコンピューティングノードの電源を切る必要があります。
- **ステップ1** まだ行っていない場合は、Cisco管理ソフトウェア(たとえば、Cisco IMM)を使用して、PCIe ノードとペ アになっているコンピューティングノードの電源を切ります。
- **ステップ2** ペアになっているコンピューティングノードの電源が完全にオフになったら、2 つのイジェクタの間にある PCIe ノードのイジェクタ ボタンを押して、板金からイジェクタを外します。

イジェクタ ボタンを押すと、イジェクタ ハンドルがノードの表面からわずかに飛び出します。

ステップ3 各イジェクタを垂直に静かに振り、PCIe ノードをサーバーから外します。

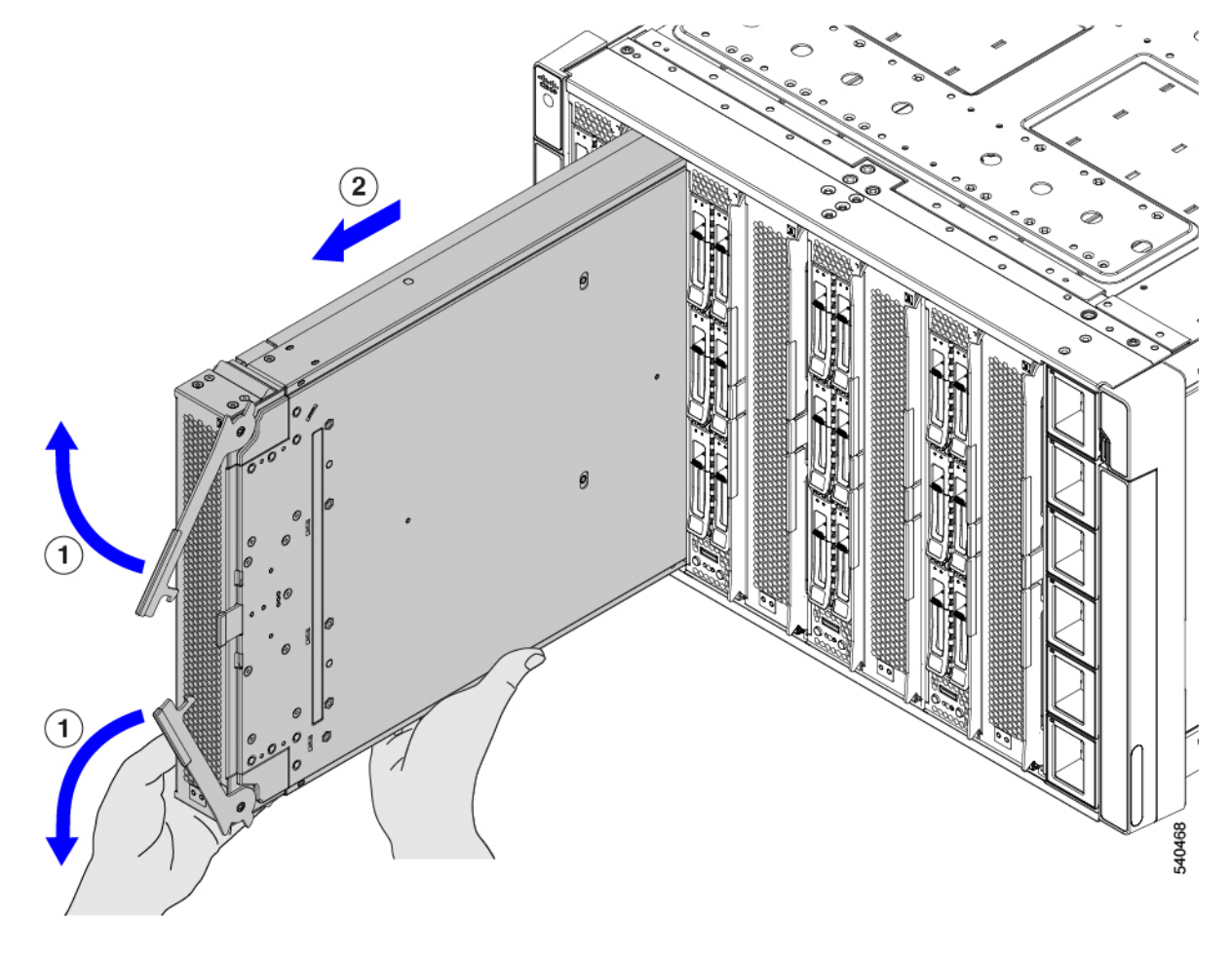

ステップ4 片手で PCIe ノードを支え、ノードを手前に引いて、サーバーシャーシから引き出します。

#### 次のタスク

PCIe ノードを再挿入します。「PCIe ノードの取り付け (5ページ)」を参照してください。

### PCleノードの取り付け

PCIe ノードを取り付けるには、次の作業を実行します。

注意 PCIeノードを挿入する前に、ペアになっているコンピューティングノードの電源がオフになっていることを確認してください。

#### 始める前に

PCIeノードは工具不要のモジュールであり、イジェクタを介してシャーシに取り付けて固定します。

- ステップ1 イジェクタがスロットの右側の垂直側に来るように、PCIe ノードの向きと位置を合わせます。
- **ステップ2** 片手で PCIe ノードを支え、ノードの高さを持ち、シャーシスロットにスライドさせます。

ノードがスロットにほぼ完全に挿入されると、抵抗を感じるかもしれません。この抵抗は正常です。これ は、シャーシの内側にあるソケットと一致するモジュールの背面のコネクタから来ています。

**ステップ3**前面プレートの両端を押してモジュールを装着し、イジェクタを内側に押してノードをスロットに固定します。

イジェクタが所定の位置にカチッと収まり、ノードの前面プレートと面一になると、ノードは完全に装着されます。

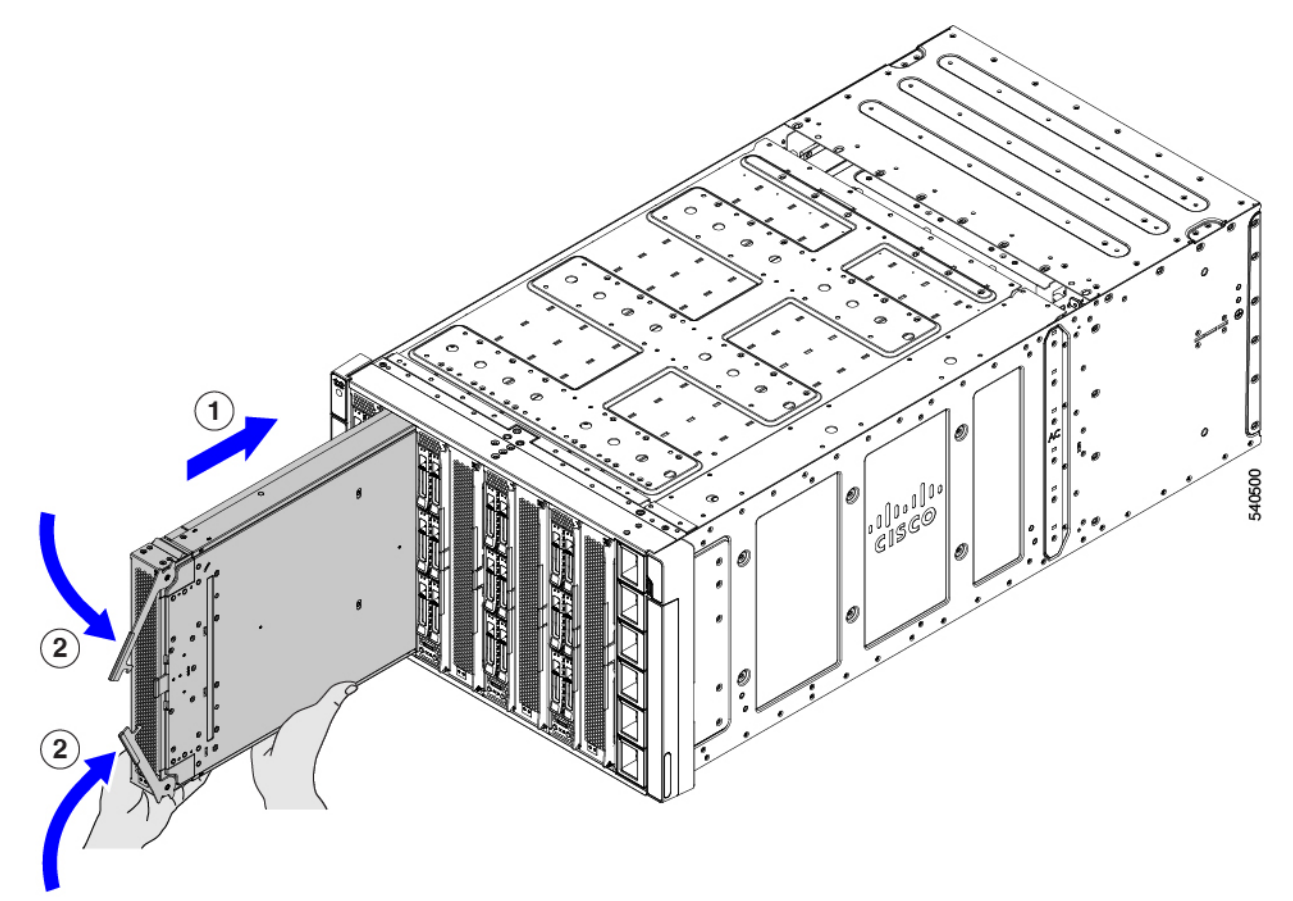

**ステップ4** Cisco Intersight マネージドモード(IMM) などのシスコ管理ソフトウェアを使用して、PCIe ノードのペア になっているコンピューティングノードの電源を入れます。

**ステップ5** ペアになったコンピューティングノードの電源が完全にオンになったら、Cisco Intersight マネージドモード (IMM) などのシスコの管理ソフトウェアを使用して、PCIe ノードを再検出します。

## **PCle**ノード構成

Cisco UCS X440p PCIe ノードは、Intersight 管理モード (Cisco Intersight 管理モード)の Cisco Intersight 管理プラットフォームを使用して構成し、管理できます。詳細については、『Cisco Intersight Managed Mode Configuration Guide』を参照してください。次のサイトからアクセス可能です。Cisco Intersight 管理モード構成ガイド

I

翻訳について

このドキュメントは、米国シスコ発行ドキュメントの参考和訳です。リンク情報につきましては 、日本語版掲載時点で、英語版にアップデートがあり、リンク先のページが移動/変更されている 場合がありますことをご了承ください。あくまでも参考和訳となりますので、正式な内容につい ては米国サイトのドキュメントを参照ください。